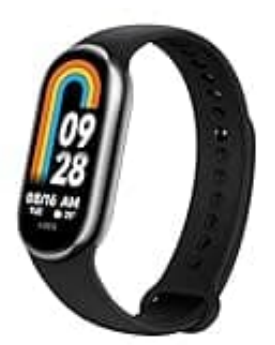

## Xiaomi Smart Band 8

## Smart Band 8 - Reset durchführen

Nach diesen Schritten wird das Xiaomi Smart Band 8 auf die Werkseinstellungen zurückgesetzt und alle Daten auf dem Gerät werden gelöscht.

Das Gerät kann nun erneut mit der Mi Fit-App gekoppelt oder an einen anderen Benutzer weitergegeben werden.

- 1. Öffne die Mi Fit-App auf deinem Smartphone.
- 2. Melde dich an, falls du nicht automatisch eingeloggt bist.
- 3. Gehe zu "Profil" Tippe auf das "Profil"-Symbol unten rechts auf dem Bildschirm.
- 4. Wähle das verbundene Gerät Unter "Meine Geräte" wählst du das Xiaomi Smart Band 8 aus.
- 5. Tippe auf das Xiaomi Smart Band 8, um die Geräteeinstellungen zu öffnen.

## 6. Gerät entkoppeln

- Scrolle nach unten und wähle "Entkoppeln" oder "Gerät entfernen".
- Bestätige die Entkopplung, indem du auf "OK" oder "Bestätigen" tippst.

## 7. Zurücksetzen des Xiaomi Smart Band 8

- Gehe zu den Einstellungen auf dem Band selbst:
- Wische auf dem Startbildschirm des Bands nach oben, um das Menü zu öffnen.
- Wähle "Einstellungen" (Symbol: Zahnrad) aus.
- Scrolle nach unten und wähle "System".
- Wähle "Zurücksetzen" oder "Factory Reset".
- Bestätige den Reset-Vorgang.

Diese PDF Anleitung wurde bereitgestellt von Bedienungsanleitung24.de Keine Haftung für bereitgestellte Inhalte. Die Richtigkeit der Inhalte wird nicht gewährleistet.